# **Mailsort** Online

# XML to eManifest handling and data submission facility

This feature is available via our data processing website https://mailsortonline.com

The system supports submission of Mailmark manifest data to the Royal Mail eManifest Handling System (eMHS) directly to the users own eMHS poster upload account. The manifest data is imported from a compatible XML file, originating either from Mailmark jobs processed by our own systems or from DSAs, most of which can provide the manifest data in a compatible format.

#### Main features:

- Full support for the Royal Mail eManifest Handling System (eMHS).
- Import of manifest data originating from our own systems (free of charge).
- Compatible with manifest data originating from most DSAs.
- Can handle multiple jobs on the same manifest.
- Handles spreading of job data submission across multiple manifests.
- Our systems are fully accredited by the Royal Mail.

The XML to Mailmark system is separated into two sections. This guide describes the first section, about how the XML data is imported into the system. The second part is described in a separate guide: "How to manage eManifest and data submission".

### Get started:

Open your web browser and navigate to the website: https://mailsortonline.com

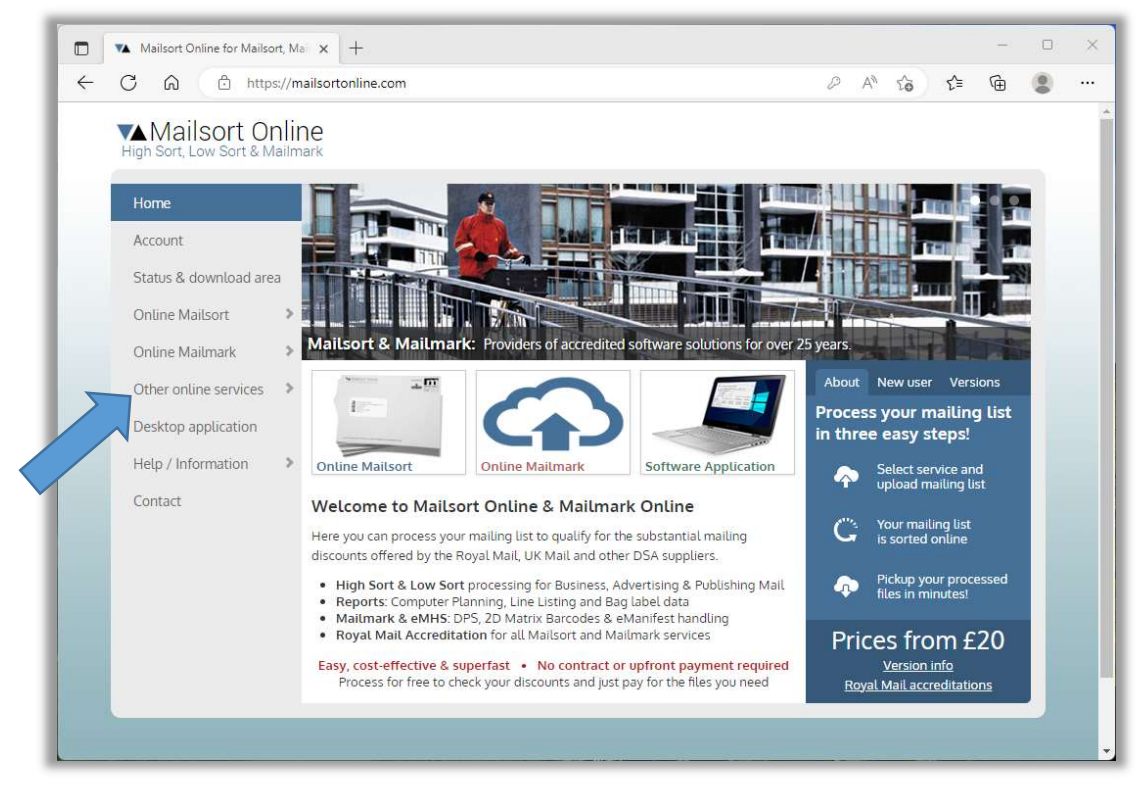

Click "Other online services" on the left menu...

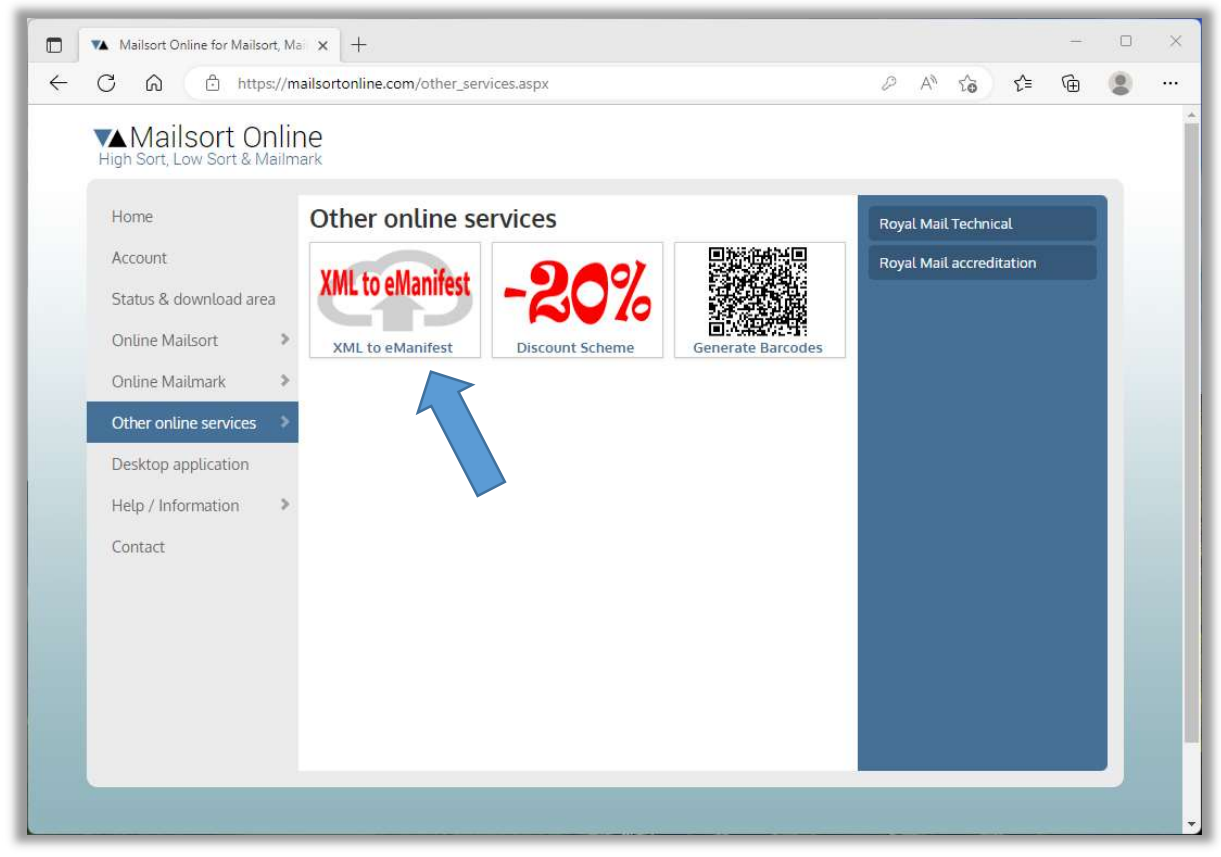

Then click the button "XML to eManifest"...

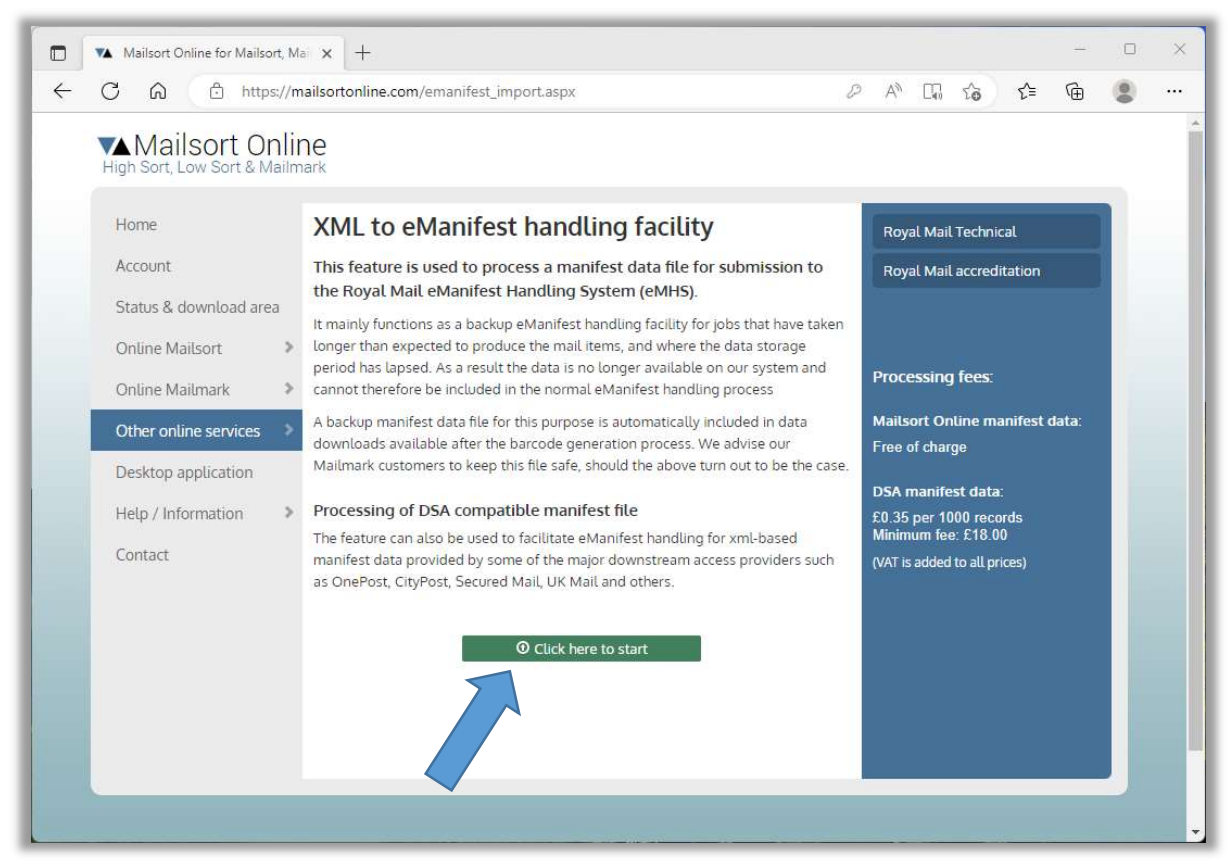

Click the button "Click here to start"...

# Login:

I you haven't already logged in, you will be required to do so now.

| High Sort, Low Sort & Ma | line                                     |                                                                     |   |      |                   |              |   |  |
|--------------------------|------------------------------------------|---------------------------------------------------------------------|---|------|-------------------|--------------|---|--|
| Home                     | XML to eMa                               | nifest handling facility                                            |   |      | chnic             |              |   |  |
| Account                  |                                          | Login                                                               |   | ×    | credit            |              |   |  |
| Status & download area   |                                          | Email:                                                              |   |      |                   |              |   |  |
|                          | It mainly functions a                    | Partword                                                            |   |      |                   |              |   |  |
| Online Mailsort          | <ul> <li>period has lapsed. A</li> </ul> | Remember my password on this computer 9                             |   |      |                   |              |   |  |
| Online Mailmark          | > cannot therefore be                    | (You should only consider this option when using your own computer) |   |      | -                 |              |   |  |
| Other online services    | > A backup manifest o                    | Please see our Terms & conditions and our Cookie policy             |   |      | e ma              |              |   |  |
| Desktop application      | Mailmark customers                       |                                                                     |   |      |                   |              |   |  |
| Help / Information       | Processing of DS/                        |                                                                     |   |      | data:             |              |   |  |
| Contact                  |                                          | Cancel Password reminder Register                                   | L | ogin | 18.00<br>18.00    |              |   |  |
|                          |                                          | ; Secured Mail, UK Mail and others.                                 |   |      | 3                 |              |   |  |
|                          |                                          |                                                                     |   |      | $\langle \rangle$ |              |   |  |
|                          |                                          |                                                                     |   |      |                   |              |   |  |
|                          |                                          |                                                                     |   |      |                   | $\checkmark$ | • |  |
|                          |                                          |                                                                     |   |      |                   | ~            |   |  |

NB! Logging in or registering on the mailsortonline.com website is described in a separate guide.

# Specify process parameters:

For the data import you need to specify the supply chain and data range within the file, before proceeding to upload the manifest file.

#### Supply Chain

Click the "Select Supply Chain" button...

|   | C A ttps://                               | /mailsortonline.com/mmk/mmk_imf_job.aspx                 |                                                         | œ (                  | 8   |  |
|---|-------------------------------------------|----------------------------------------------------------|---------------------------------------------------------|----------------------|-----|--|
|   | Mailsort Onl<br>High Sort, Low Sort & Mai | ine<br><sup>mark</sup>                                   | Logged in as Torben Bec                                 | hmann (Logou         | Jt) |  |
|   | Home                                      | XML to eManifest / Page 1 /                              | 🏶 Royal Mail - Mailmar                                  | k                    |     |  |
|   | Account                                   | VM to a Manifest Cale to small shain                     | • eMHS Account Setup                                    |                      |     |  |
|   | Status & download area                    | XML to emanifest - Select supply chain                   | + Process a Mailsort fil                                | e                    |     |  |
|   | Online Mailsort                           | Select a Supply Chain from your eMHS Production account. | XML to eManifest                                        |                      |     |  |
|   | Online Mailmark                           | Supply Chain ID:                                         | Import an XML based ma                                  | nifest file          |     |  |
| Ł | Other online services                     | Mail Originator:                                         | for Royal Mail eManifest<br>and data upload.            | handling             |     |  |
| 1 | Derkten application                       | Carrier                                                  |                                                         |                      |     |  |
|   | Desktop application                       | Bill Payer:                                              | This is the initial step of a process, in which your ma | two step<br>anifest  |     |  |
|   | Help / Information                        | Select Supply Chain                                      | data is imported into our<br>Step two is for handling t | system.<br>be        |     |  |
|   | Contact                                   |                                                          | eManifest and eMHS dat                                  | a upload.            |     |  |
|   |                                           |                                                          | If the manifest file origina                            | ites from            |     |  |
|   |                                           |                                                          | an external source it mus                               | t support            |     |  |
|   |                                           | < Cancel                                                 | Next the same manifest data for                         | ormat as<br>Tho filo |     |  |
|   |                                           | · · · · · · · · · · · · · · · · · · ·                    | should be named with the                                | e file               |     |  |
|   |                                           |                                                          | extension ".XML".                                       |                      |     |  |
|   | -                                         |                                                          |                                                         |                      |     |  |

A popup window appears listing the available supply chains.

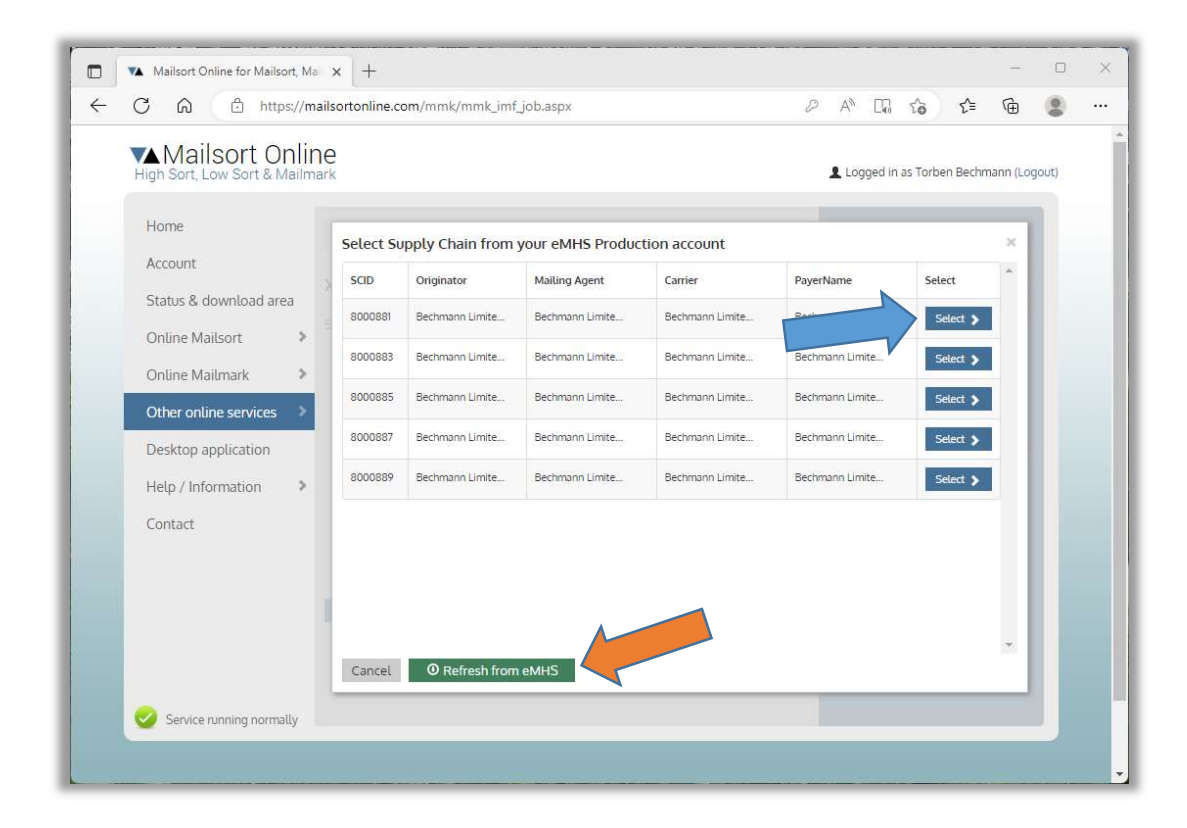

Click the "Select" button by the relevant supply chain...

#### NB!

This list is populated directly from the Royal Mail eMHS system. If the list is empty or is not reflecting all the supply chains associated with your OBA account, you can click the button "Refresh from eMHS" (red arrow). This will force the list to be repopulated.

You may also need to ensure that you are using the correct eMHS account. See our separate "eMHS Setup" guide how to do this. If you have switched to another account, you will also need to refresh this list.

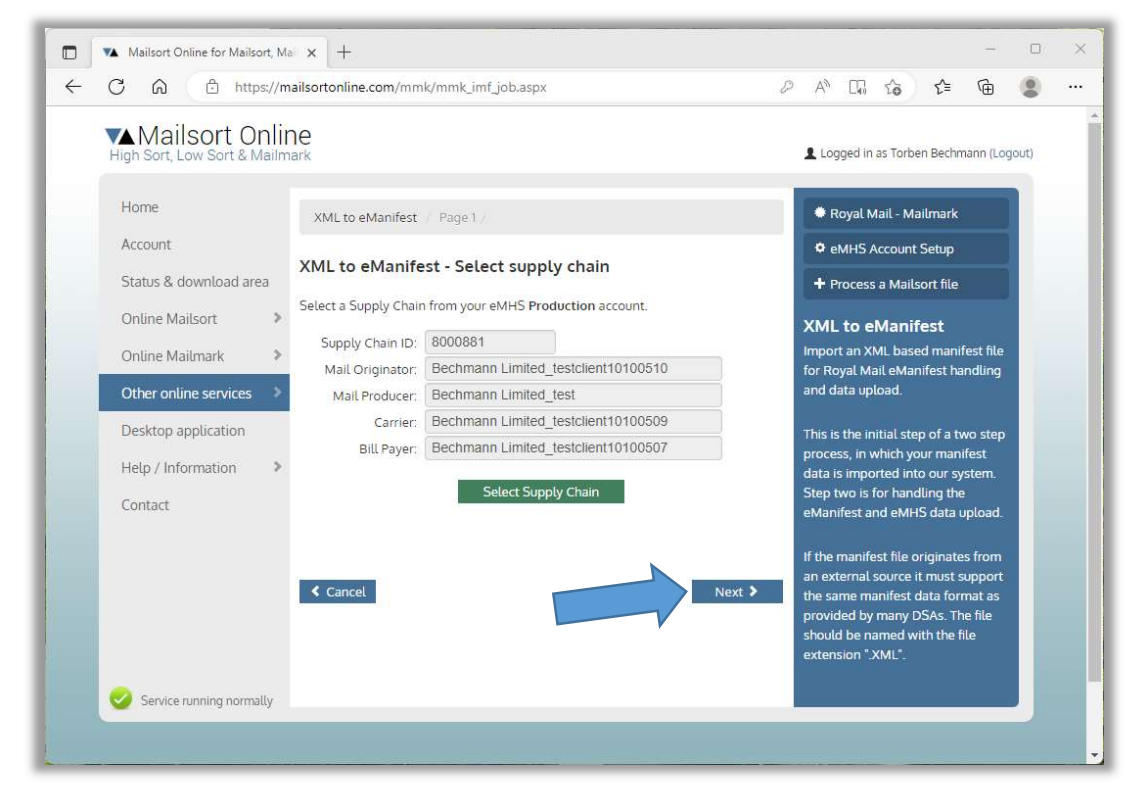

Check visually that the correct supply chain is chosen and click "Next" to continue...

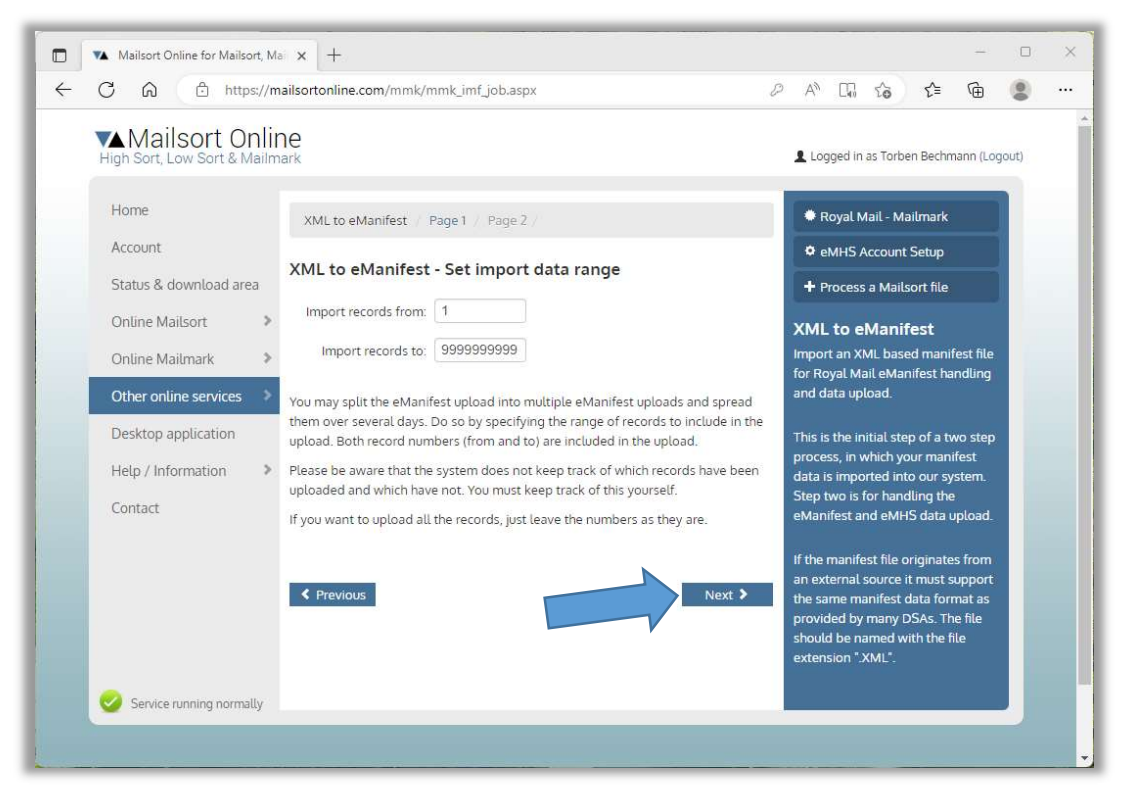

On this page it is possible to split the job into multiple manifests. This is useful if your mail production and hand over to the Royal Mail needs to take place over several days.

Specify the record numbers from and to (both included) if you want to do this. Otherwise just leave the numbers as they are and the whole job will be imported for upload in one go.

Click "Next" to continue ...

| Mailsort Or             | aline                                                                                                    |                              |           |
|-------------------------|----------------------------------------------------------------------------------------------------|------------------------------|-----------|
| High Sort, Low Sort & M | ailmark                                                                                                    | Logged in as Torben Bechr    | nann (Log |
| Home                    | Unload your Manifest VML file                                                                                                    | Upload mailing list          |           |
| Account                 | optoad your emainest xide nee                                                                                                    | Please observe the file star | idards    |
| Status & download area  | Choose File emanifest_MSO.xml Start Upload                                                                                                    |                              |           |
| Online Mailsort         | Click rto start the upload (once only)                                                                                                    |                              |           |
| Online Mailmark         | > NB! The must conform to the f ving standards:                                                                                                    |                              |           |
| Other online services   | 1. The file unsion must be ".xml". 2. Files pro by this system can be upload thout any modifications.                                                                             |                              |           |
| Desktop application     | <ol> <li>All other mes must be compatible with the xmr-s sed manifest data format used<br/>by the major downstream access providers such as OnePost. CityPost. Secured</li> </ol> |                              |           |
| Help / Information      | Mail, UK Mail and others.                                                                                                    |                              |           |
| Contact                 | <ol> <li>Files with other extension namess such as ".txt", ".dat", ".gma", ".gemma" etc.<br/>should be repared to ".yml" before unload</li> </ol>                                 |                              |           |
| Contact                 | <ol> <li>If the file is large it may be "zipped" to make uploading faster (one file only).</li> </ol>                                                                             |                              |           |
|                         | 3. The xml or zip file must be no larger than 15 MB.                                                                                                    |                              |           |
|                         | If you have already run a file that didn't work, please ensure that it meets the                                                                                                  |                              |           |
|                         | Please DO NOT just try the same file multiple times.                                                                                                    |                              |           |
|                         | Failure to observe the standards above may cause delays in the                                                                                                    |                              |           |
|                         | processing queue or stop it altogether.                                                                                                    |                              |           |

This page is for uploading your XML Manifest file.

NB! The file must conform to the following standards:

- The file extension must be ".xml".
- Files produced by this system can be uploaded without any modifications.
- All other files must be compatible with the xml-based manifest data format used by the major downstream access providers such as OnePost, CityPost, Secured Mail, UK Mail and others.
- Files with other extension names such as ".txt", ".dat", ".gma", ".gemma" etc. must be renamed to ".xml" before upload.
- If the file is large it may be "zipped" to make uploading faster (one file only).
- The xml or zip file must be no larger than 15 MB. If your file is larger than that please download and install our windows application. It does not have any size restrictions.

Click "Choose File" (red arrow) and select your XML Manifest file. NB! This button may have a different name depending on the browser you use.

Click "Start Upload" to continue...

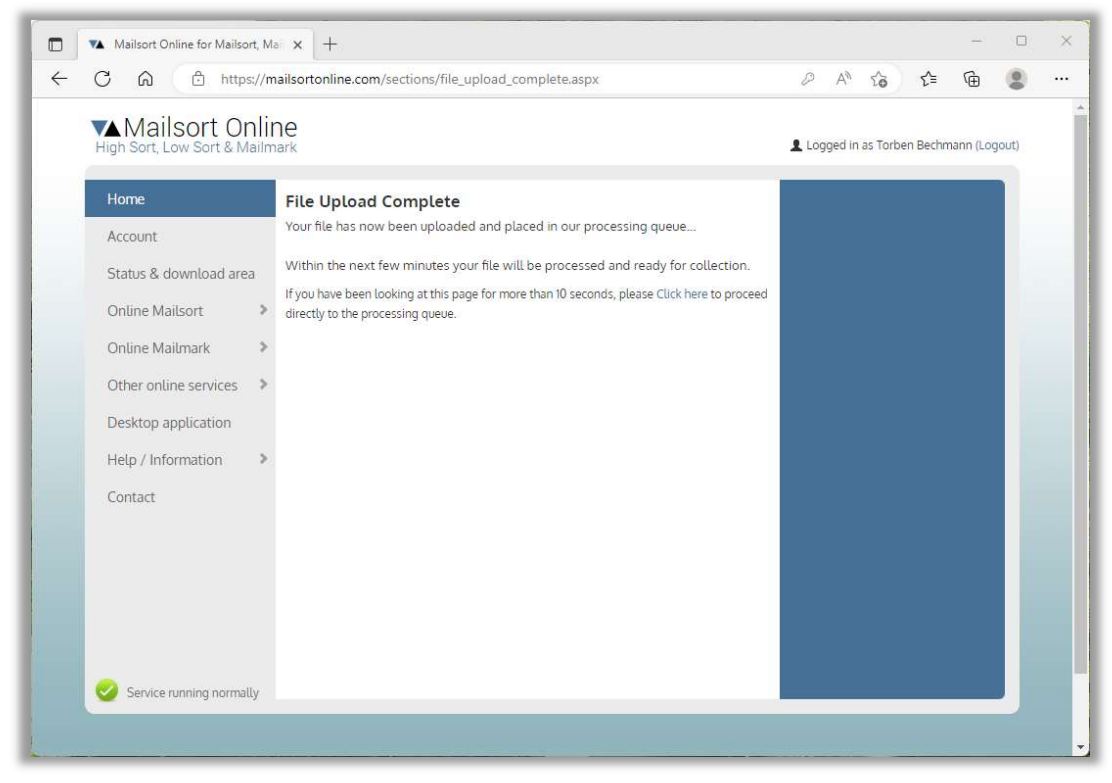

Once the file upload is complete a confirmation screen appears (as above) for a few seconds, after which the "Status and download area" page is displayed.

|                                           | /mailsortonli | ne.com/status.asp | x?tab=1                                    | P                            | A" 50          | ₹_=       | Ē         | 8     |  |
|-------------------------------------------|---------------|-------------------|--------------------------------------------|------------------------------|----------------|-----------|-----------|-------|--|
| Mailsort Onl<br>High Sort, Low Sort & Mai | line<br>Imark |                   |                                            | Loga                         | ged in as Torl | oen Bechn | nann (Log | jout) |  |
| Home<br>Account                           | Proce         | essing stat       | US and download                            | <b>d area</b><br>bur system. | 4              | C Refres  | h page    |       |  |
| Status & download area                    | Today         | Earlier 🛛 He      | ւթ                                         |                              |                |           |           |       |  |
| Online Mailsort                           | Batch         | Date / Time       | Description                                | Order description            | F              | rocessing | status    |       |  |
| Other online services                     | 67101         | 15/12/2022 15:25  | eManifest Handling<br>Manifest File Import | TEST MANIFEST                |                | 💿 View D  | etails    |       |  |
| Deckton application                       |               |                   |                                            |                              |                |           |           |       |  |
| Desktop application                       |               |                   |                                            |                              |                |           |           |       |  |
| Help / Information                        | >             |                   |                                            |                              |                |           |           |       |  |
| Help / Information                        | >             |                   |                                            |                              |                |           |           |       |  |
| Help / Information                        | >             |                   |                                            |                              |                |           |           |       |  |
| Help / Information                        | >             |                   |                                            |                              |                |           |           |       |  |
| Help / Information                        | >             |                   |                                            |                              |                |           |           |       |  |
| Help / Information                        | >             |                   |                                            |                              |                |           |           | l     |  |

Click "View Details" to continue...

NB! You can always return to this page by clicking the "Status & download area" button on the left menu (red arrow).

### Order acceptance:

On this screen you can evaluate the success of the data import before proceeding to the eManifest handling process.

| High Sort, Low Sort & Mai | line<br>Imark                                                                                       |                               | 💄 Loggi                | ed in as Torbe                            | en Bechm           | iann (Log | jout) |
|---------------------------|----------------------------------------------------------------------------------------------------|-------------------------------|------------------------|-------------------------------------------|--------------------|-----------|-------|
| Home                      | Processing Details & Order                                                                          | Acceptance.                   | Roj                    | yal Mail Rat                              | e Cards            |           |       |
| Account                   | eManifest Handling Manifest Fir                                                                     | port                          | Ter                    | rms & condit                              | tions              |           |       |
| Status & download area    | Batch: 6/101 -                                                                                      | 8000881                       | 9 How to               | n nav with                                | PayPal             |           |       |
| Online Mailsort           | > OBA Product Code                                                                                  | EBE                           | 0 -                    | o pay with                                | i ayı ac           |           |       |
| Online Mailmark           | Number of mail items: (all items)                                                                   | 1000                          | 0                      |                                           |                    | -         |       |
| Onune Maturiark           | Item Format                                                                                         | LARGE LETTER                  | 0                      |                                           | Constant Prove     |           |       |
| Other online services     | Container Type                                                                                      | BAG                           | 0                      |                                           | cancel the trans   | Allon     |       |
| Desktop application       | Our processing fee                                                                                  | £0.00                         | 0                      |                                           |                    |           |       |
| Help / Information        | Sack                                                                                                | Accept                        | 3 Ma                   | ore informati                             | ion & FAG          | Q         |       |
|                           | The uploaded file was made by our system and your                                                   | whout charge                  | Prepay                 | /ment disc                                | ount sc            | heme:     |       |
|                           | Please click the "Accept" button to proceed. The so<br>from there click "Collect Files" to proceed. | n will return to the status p | age, Current<br>Prepay | t balance: £<br>ment disco<br>3 More info | 735.00<br>unt: 20% | 6         |       |
|                           |                                                                                                    |                               | fii De                 | lete iob and                              | all data           | files     |       |

Please perform a visual check of the parameters listed.

Check that the number of mail items correspond to the expected numbers. If you have performed a partial import, please check that the start and end numbers are correct (indicated by the green arrow on the images above and below). If the numbers are not correct, you can simply start again and specify the appropriate range.

If the XML data file was produced by one of our own systems, the following part of the process is provided for free. Click "Accept" to proceed...

Alternatively, if the XML data has come from a third party, the eManifest handling and upload is subject to a processing charge which must be settled before you are able to proceed beyond this point. See image below:

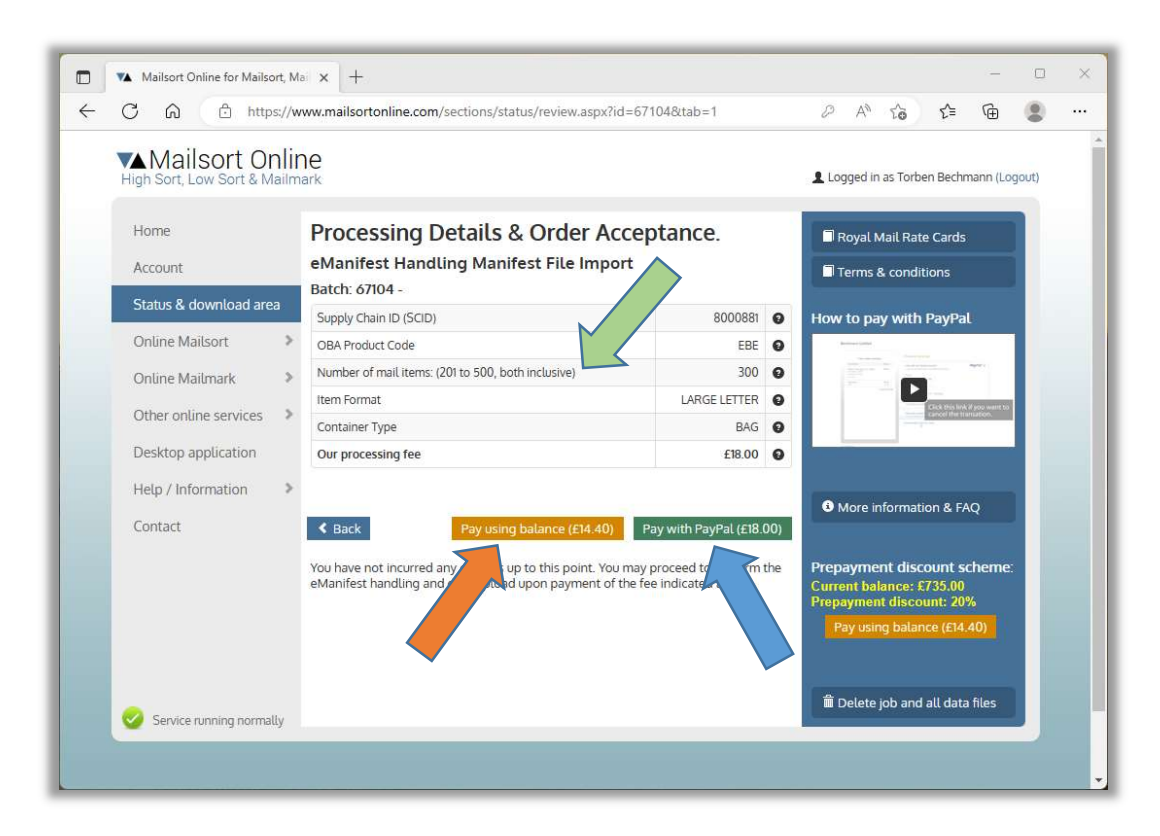

Ways to pay:

- 1. Pay via PayPal with a PayPal account or normal Credit or Debit card
- 2. Pay with available pre-paid balance.
- 3. If you have an annual account for Mailmark, this feature is included in the account.

Once the job has been accepted, or indeed paid for, the system returns to the processing status and download area. Please wait here until the button turns blue.

| Mailsort Online     Logged in as Torben Bechmann (       High Sort, Low Sort & Mailmark     Processing status and download area |                                                                                                    |                  |                                            |                   |          |           |    |  |
|----------------------------------------------------------------------------------------------------|----------------------------------------------------------------------------------------------------|------------------|--------------------------------------------|-------------------|----------|-----------|----|--|
| Home                                                                                                    | Processing status and download area<br>This page lists all your processing jobs currently held on our system. |                  |                                            |                   |          |           | ge |  |
| Status & download area                                                                                                    | Today                                                                                                    | 🛛 Help           |                                            |                   |          |           |    |  |
| Online Mailsort                                                                                                    | Batch                                                                                                    | Date / Time      | Description                                | Order description | Processi | ng status |    |  |
| Other online services                                                                                                    | 67516                                                                                                    | 01/03/2023 17:35 | eManifest Handling<br>Manifest File Import | TEST MANIFEST     | Cou      | ect files |    |  |
| Desktop application                                                                                                    |                                                                                                    |                  |                                            |                   |          |           |    |  |
| Help / Information                                                                                                    | >                                                                                                    |                  |                                            |                   |          |           |    |  |
| Contact                                                                                                    |                                                                                                    |                  |                                            |                   |          |           |    |  |
| Contact                                                                                                    |                                                                                                    |                  |                                            |                   |          |           |    |  |
| Contact                                                                                                    |                                                                                                    |                  |                                            |                   |          |           |    |  |
| Contact                                                                                                    |                                                                                                    |                  |                                            |                   |          |           |    |  |
| Contact                                                                                                    |                                                                                                    |                  |                                            |                   |          |           |    |  |

Click the "Collect files" button...

| C A https://                             | //www.mailsortonline.com/sections/status/collect.aspx?id=675168                                                                                              | &tab=1                                    |                 | 2 A to to                                                                                                    | Ē                                    | 0     |
|------------------------------------------|----------------------------------------------------------------------------------------------------|-------------------------------------------|-----------------|----------------------------------------------------------------------------------------------------|--------------------------------------|-------|
|                                          |                                                                                                    |                                           |                 |                                                                                                    |                                      | •     |
| Mailsort On<br>High Sort, Low Sort & Mai | line                                                                                                    |                                           |                 | Logged in as Torben Bech                                                                                                    | nmann (Lo                            | gout) |
| Home                                     | Collection of Processed files                                                                                                    |                                           |                 | Back to processing st                                                                                                    | atus                                 |       |
| Account                                  | eManifest Handling Manifest File Import                                                                                                    |                                           |                 | + Process another file                                                                                                    |                                      |       |
| Status & download area                   | Thank you very much for your Mailsort Online Desktop order.                                                                                                  |                                           |                 | Royal Mail Rate Card                                                                                                    | s                                    |       |
| Online Mailsort                          |                                                                                                    | 000000                                    | 1.00            | 🗐 Royal Mail User Guid                                                                                                    | es                                   |       |
| Online Mailmark                          | ORA Broduct Code                                                                                                    | 8000881                                   | 0               | Diasse note:                                                                                                    |                                      |       |
| Other online services                    | Number of mail items: (all items)                                                                                                    | 1000                                      | 9               | Please download all the fi                                                                                                    | les you                              |       |
| Desktop application                      | Item Format                                                                                                    | ARGE LETTER                               | 0               | need and store them on y<br>system.                                                                                                    | our own                              |       |
| Help / Information                       | Container Type                                                                                                    | BAG                                       | 0               | The files will be available                                                                                                    | for                                  |       |
| Contact                                  | This is an eManifest upload order only and there is no data to collo<br>You need to perform the "Manage eManifest" option in the Mailma<br>complete the job. | ect.<br>ark section to<br>ailmark Section | n <b>&gt;</b> . | obwintation of this page on<br>08/03/2023. They will be<br>automatically on 22/03/2<br>per our GDPR storage pol<br>unless you delete them m<br>prior to that.<br>Edit GDPR Storage Policy<br>View GDPR statement | deleted<br>023 as<br>icy,<br>anually |       |
| Service running normally                 |                                                                                                    |                                           |                 | Delete job and all dat                                                                                                    | ta files                             |       |

Followed by the "Continue to the Mailmark Section" button.

The remainder of the process is described in a separate guide: "How to manage eManifest and data submission".